## FB専用端末機「JT165-AA·JT167-AA」用

## 【為替手数料(振込手数料)金額の登録変更操作手順】

1. メニュー画面から[40]引落口座・振込手数料登録を選択します。

| <ファームバンキングサービス>                                                      |                   |
|----------------------------------------------------------------------|-------------------|
| 10 振込サービス 00 終了<br>20 ANSERサービス<br>,31,データバックアップ<br>40 別落口座・振込手数料登録◀ | ー画面上の[40]をタッチします。 |

2.「引落口座・振込手数料」の画面から[42]振込手数料登録を選択します。

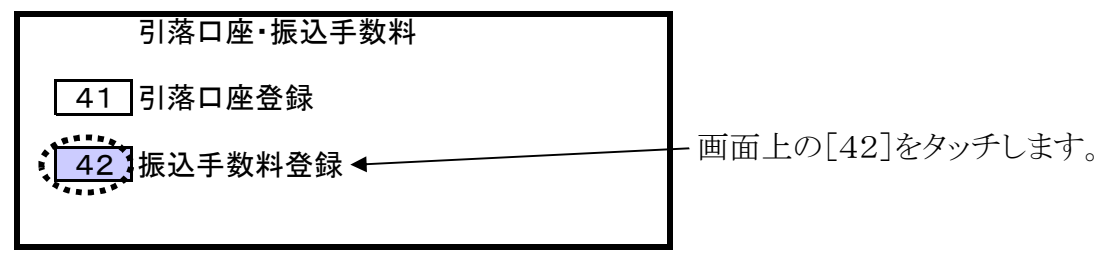

3.「振込手数料登録」の画面を開いてから、「契約銀行の選択」画面を開きます。

|              | 振込手             | 手数料登録         |        |          |     |                   |
|--------------|-----------------|---------------|--------|----------|-----|-------------------|
| ホクト          | <b>ト</b>        | 当行            | 亍宛     | 他行       | 亍宛  |                   |
| :            | 基準振込額           | 電信            | 文書     | 電信       | 文書  |                   |
| 0            | <b>∼</b> 30,000 | 210           | 210    | 630      | 630 |                   |
| ~            |                 | 420           | 420    | 840      | 840 |                   |
| ~            |                 |               |        |          |     |                   |
| <b> </b> ~ _ |                 |               |        |          |     |                   |
| ~            |                 |               |        |          |     |                   |
| ~            |                 |               |        |          |     |                   |
| ~            | 以上              |               |        |          |     |                   |
|              |                 |               |        |          |     |                   |
| よろし          | しければ [確         | <u>認</u> キーを打 | 甲して下さし | <b>N</b> |     | - 画面上の「銀行]をタッチします |
| L            |                 |               |        |          |     | дшт. [жн]с/// Сс/ |
| HELP         |                 | 銀行:           | 計算     | Ī        | 司店  |                   |
|              | •               | ******        |        |          |     |                   |

4.「契約銀行の選択」の画面を開いてから、「(0120) ホクト」が登録されている番号を選択して入力します。

| 契約銀行の選択<br>手数料を登録する銀行を1~3の番号で           | リセ       | zット | 項目<br>クリア | 入力<br>終了 |                      |
|-----------------------------------------|----------|-----|-----------|----------|----------------------|
| 選択して下さい                                 | 7        | 8   | 9         | 確        | 2                    |
| ユード 銀行名 備考 ボンテン                         | 4        | 5   | 6         | 認        | 番号入力後、確認キー<br>を押します。 |
| 2: (0120) ホクト アラヤ<br>3: (0119) アキタ ホンテン | 1        | 2   | 3         | 次        |                      |
| よろしければ 確認 キーを押して下さい                     | 0        | 000 | 前項目       | 項目       |                      |
|                                         | <u> </u> |     |           |          |                      |

(し「(0120) \*クト」の番号を入力します。※複数の登録がある場合は、番号ごとに同じ操作を行います。

5. 現在登録されている振込手数料をご確認下さい。

|                 |     | 基準の振込金額   | 同行同店宛 | 同行本支店宛 | 他行宛  |
|-----------------|-----|-----------|-------|--------|------|
|                 | 步会带 | 30,000円未満 | 105円  | 210円   | 630円 |
| 空口扱い            | 以正則 | 30,000円以上 | 315円  | 420円   | 840円 |
| 芯口扱い            | 改定後 | 30,000円未満 | 108円  | 216円   | 648円 |
|                 |     | 30,000円以上 | 324円  | 432円   | 864円 |
|                 | 步会带 | 30,000円未満 | 無料    | 105円   | 399円 |
| ファームバンキング<br>扱い | 以任刑 | 30,000円以上 | 無料    | 262円   | 609円 |
|                 | 步之後 | 30,000円未満 | 無料    | 108円   | 410円 |
|                 | 以正依 | 30,000円以上 | 無料    | 270円   | 626円 |

【振込手数料改定一覧表】

※現在登録されている振込手数料について

窓口扱いの場合・・・・・【例1】、 ファームバンキング扱いの場合・・・・・【例2】 として、【例1】・【例2】それぞれの手順をご参照下さい。

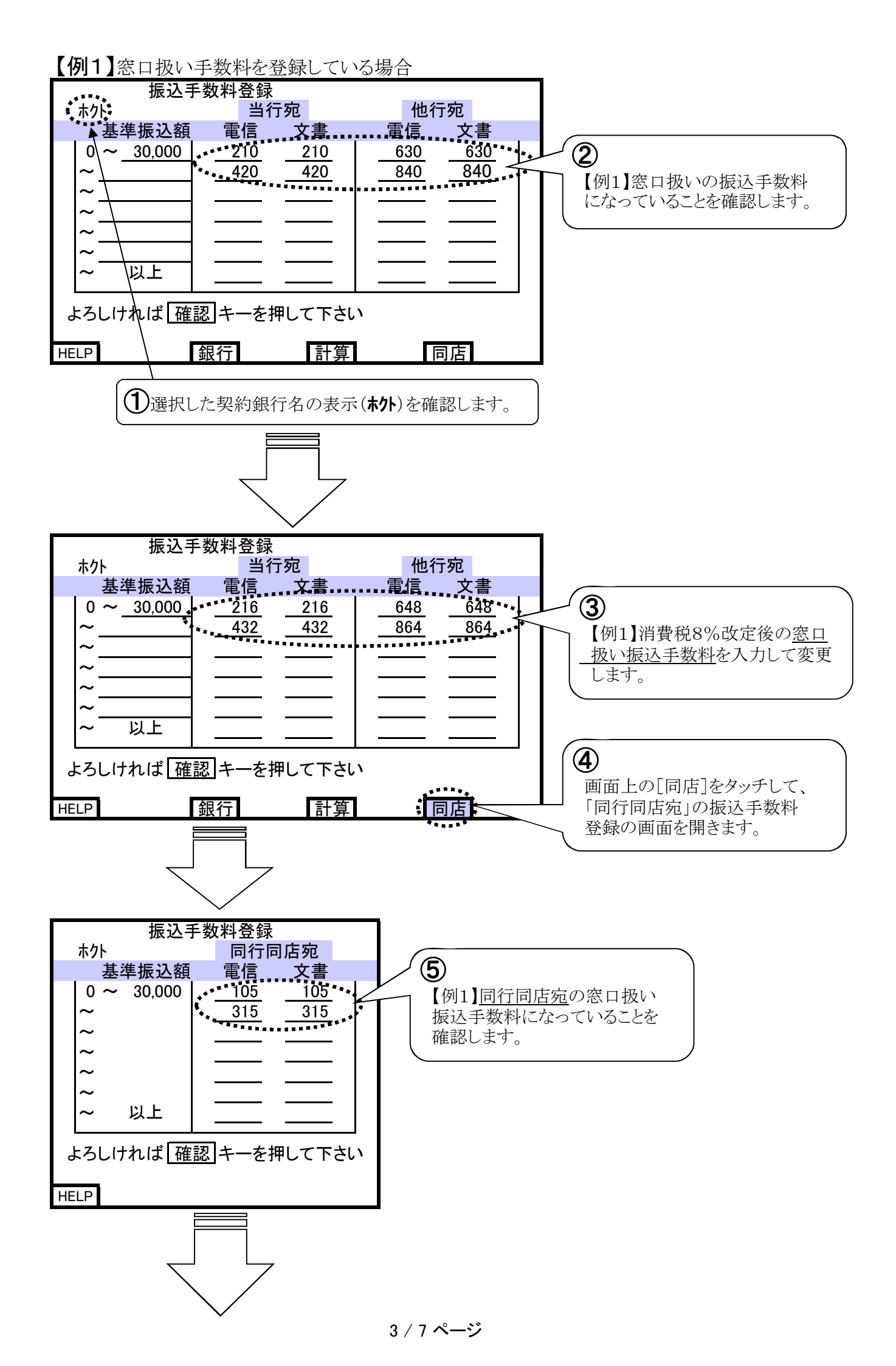

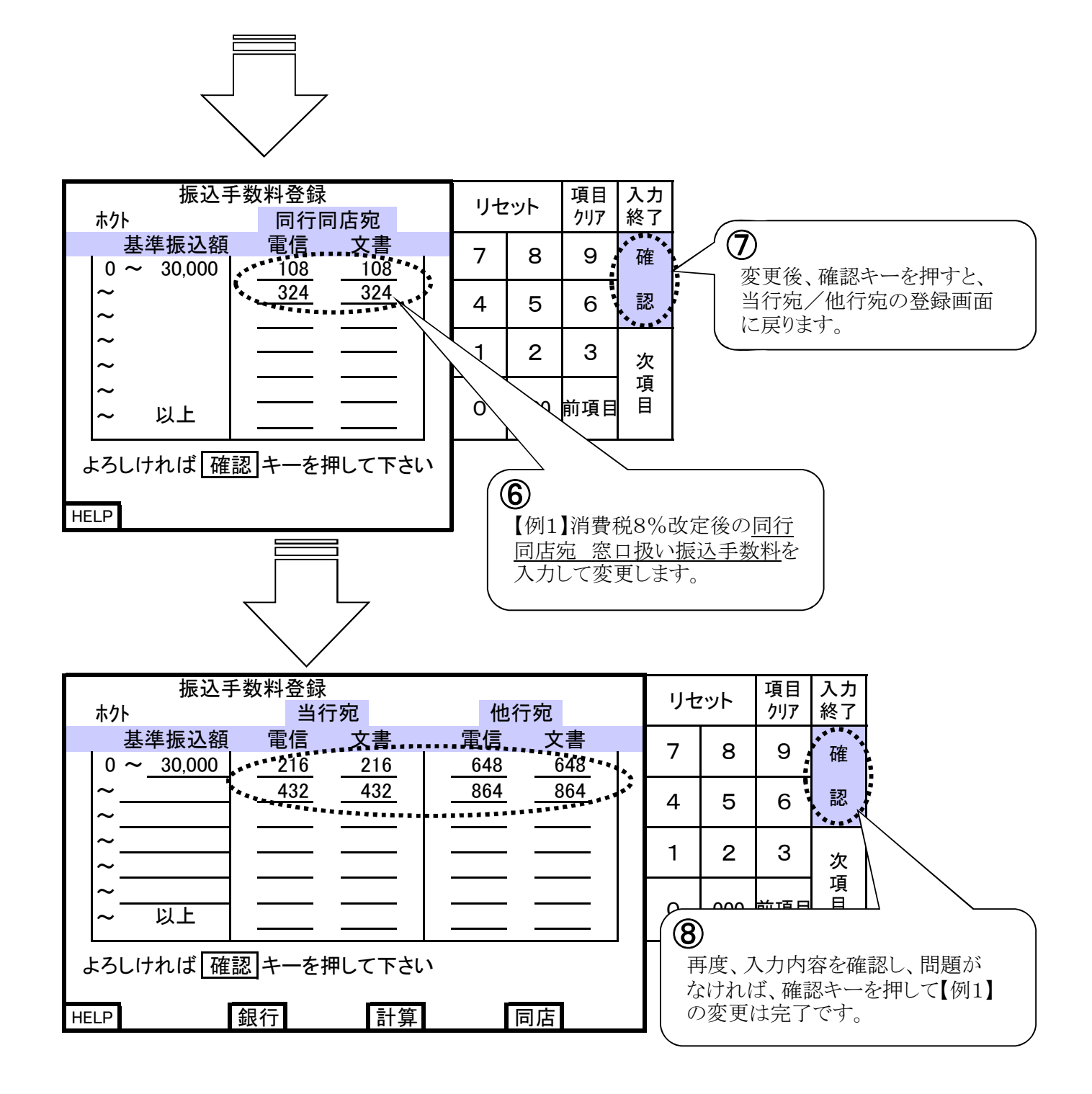

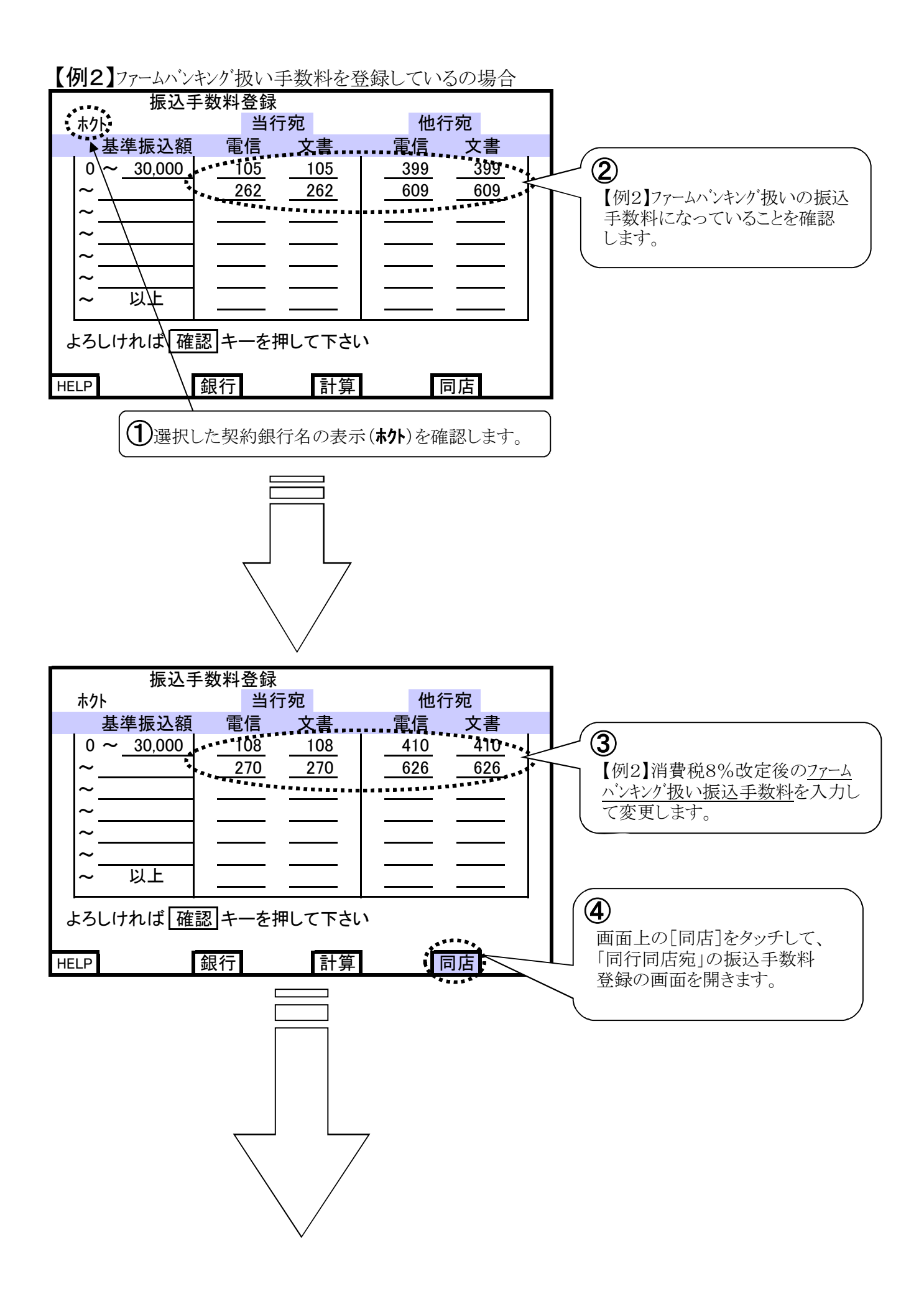

5 / 7 ページ

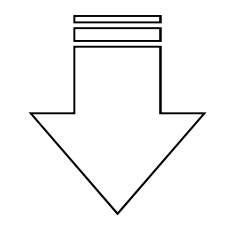

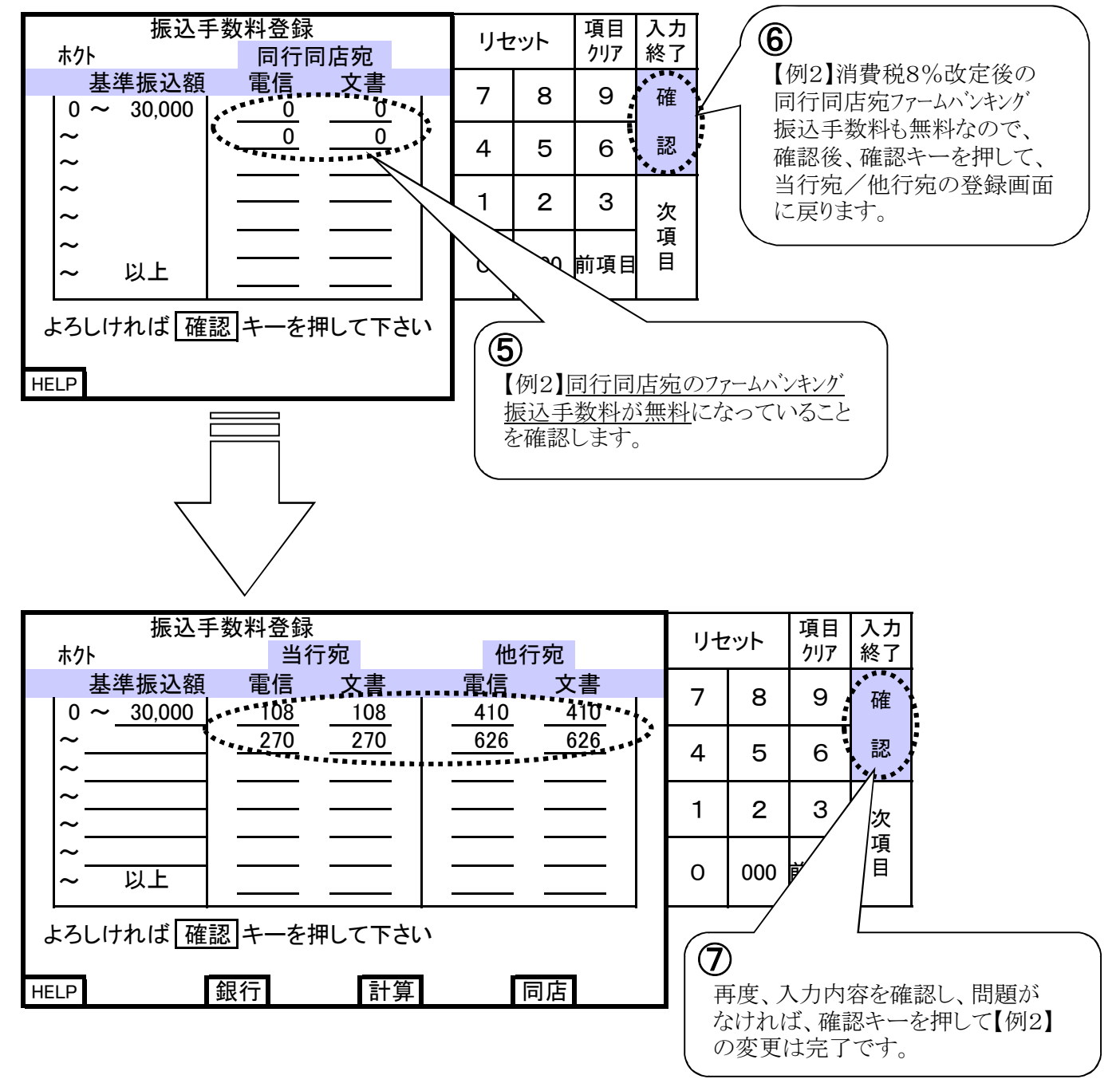

※項目4の「契約銀行の選択」画面で、「(0120) ホクト」が複数登録されていた場合は、次のページへ 進んで下さい。

登録が1つだけの場合は、これで変更操作終了となります。

6. 項目4の「契約銀行の選択」画面で、「(0120) ホクト」が複数登録されていた場合は、

再度「引落口座・振込手数料」の画面から[42]振込手数料登録を選択します。

| 引落口座·振込手数料 |                    |
|------------|--------------------|
| 41 引落口座登録  |                    |
| ▲ 振込手数料登録  | - 画面上の[42]をタッチします。 |

7.「振込手数料登録」の画面を開いてから、「契約銀行の選択」画面を開きます。

| 振込手                      | ≦数料登録                                            |          |   |                    |
|--------------------------|--------------------------------------------------|----------|---|--------------------|
| ホクト                      | 当行宛                                              | 他行宛      |   |                    |
| 基準振込額                    | 電信 文書                                            | 電信 文書    | _ |                    |
| 0 <b>~</b> <u>30,000</u> | 210 210                                          | 630 630  |   |                    |
| ~                        | 420 420                                          | 840 840  |   |                    |
| ~                        |                                                  |          |   |                    |
| ~                        |                                                  |          |   |                    |
| ~                        |                                                  |          |   |                    |
| ~                        |                                                  |          |   |                    |
| ~ UL                     |                                                  |          |   |                    |
|                          |                                                  |          |   |                    |
| トスレントレンド                 | シャック ちょう ション ション ション ション ション ション ション ション ション ション | <b>`</b> |   |                    |
| ようしいれいよ 唯                |                                                  | , 1      |   | - 画面上の[銀行]をタッチします。 |
|                          | 组行 計質                                            | 同庄       |   |                    |
|                          |                                                  | 凹凸       |   | 1                  |
|                          | ~ 4 . * *                                        |          |   |                    |

8.「契約銀行の選択」の画面を開いてから、「(0120)ホクト」が登録されている番号で、先に変更操作

を行った番号とは別の番号を選択して入力します。

| 契約銀行の選択<br>手数料を登録する銀行を1~3の番号で              | リセ              | ヹット          | 項目<br>クリア    | 入力<br>終了   |                               |
|--------------------------------------------|-----------------|--------------|--------------|------------|-------------------------------|
| 選択して下さい                                    | 7               | 8            | 9            | 確          | <b>2</b><br>委号入力後 確認キー        |
| コード 銀行名 備考<br>1.: (0+20) ホクト ホンテン          | 4               | 5            | 6            | 認          | を押します。                        |
| 2: (0120) ホクト アラヤ<br>3: (0119) アキタ ホンテン    | 1               | 2            | 3            | 次          |                               |
| よろしければ 確認 キーを押して下さい                        | о               | 000          | 前項目          | 項<br>目     |                               |
| ①「(0120)ホクト」の番号で、<br>※振込手数料は、この契<br>があります。 | <br>先にフ<br>烈約銀行 | く力し7<br>テ(契約 | たものと<br>カロ座) | ごとに<br>ことに | 番号を入力します。<br>.最大3件まで登録されている場合 |

【ご注意】他の金融機関の登録がある場合は、それぞれの金融機関の振込手数料をご確認下さい。

※このあとは、2ページ目「5.」へ戻って、再度操作を行って下さい。